# راهنمای استفاده از درگاه ملی مجوزها جهت صدور پروانه

<u>https://g۴b.ir</u> ورود به سایت-1

| ( |   | تكاليف قانونى         | مصوبات هیات مقررات زدایی   | راهنمای دریافت مجوز | سوالات متدلول | درباره ما |  |
|---|---|-----------------------|----------------------------|---------------------|---------------|-----------|--|
|   |   | 4.2)                  | ī. K.                      |                     |               |           |  |
|   |   | ي بور.                | 00))                       |                     |               |           |  |
|   | ٩ |                       | نید                        | د نظرتان را جستجو ک | کسب و کار مور |           |  |
|   |   | عت ومعدن؟ یا کشاورزی؟ | در کدام بخش است؟ خدمات؟ صن | مجوزش را می خواهید  | کسبوکاری که ه |           |  |
|   |   | صدور مجوز مشاغل خانگی | روانه های صنفی             | صدور پ              |               |           |  |
|   |   | نسب و کار ایران       | بانک اطلاعات ک             | ENT                 |               |           |  |
|   |   |                       |                            |                     |               |           |  |

۲-واژه مهندسی را تایپ و بر روی دکمه جستجو کلیک نمایید

|   | لى محوز كم                                       | (ركاه)                                                                         |  |
|---|--------------------------------------------------|--------------------------------------------------------------------------------|--|
| ٩ |                                                  | مهندسها                                                                        |  |
|   | منعت ومعدن؟ یا کشاورزی؟<br>صدور محمز مشاغا خانگی | کسبوکاری که مجوزش را می خواهید در کدام بخش است؟ خدمات؟ د<br>صدور دوانه های صنف |  |
|   | کسب و کار ادان                                   | بانک اطلاعات                                                                   |  |

## 3- س قسمت پایین صفحه درخواست " پروانه اشتغال مهندسی ساختمان (حقیقی) " را

انتخاب نمایید:

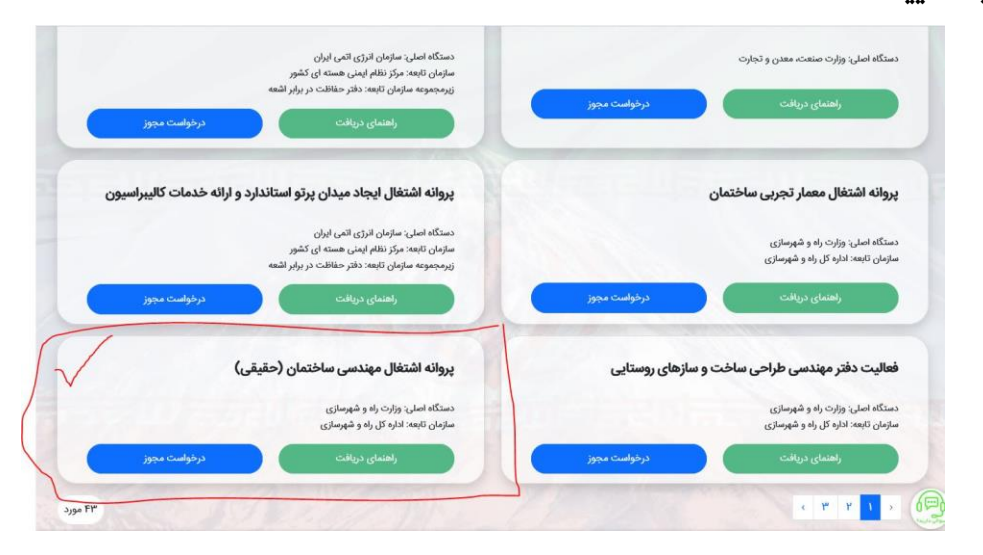

۴- بعد از ورود به سامانه پنجره ملی خدمات، شماره همراه و کد امنیتی را وارد کنید:

| ل)<br>خدمات ح | خدمات حوزه آموزش | ŵ                              |
|---------------|------------------|--------------------------------|
| حدمات ح       |                  | دمات حوزه مسکن                 |
| 2             | 0                |                                |
| ثبت نا        | خدمات امور عمومی | مات حوزه اقتصادی               |
|               | • •              |                                |
|               |                  |                                |
|               | ئېت نا           | خدمات امور عمومی ثبت تا<br>• • |

|                                                                                                    |                                           | رمز ورود را وارد نمایید.                         |                                             |  |
|----------------------------------------------------------------------------------------------------|-------------------------------------------|--------------------------------------------------|---------------------------------------------|--|
| جمهوری اسلامی امران<br>پنجره ملی خدمات دولت هوشمند<br>(نسخه آزمایشی)                                                                                            | یا کنید<br>ل                              | الید با ورود به دولت من به آن دسترسی پی<br>ح<br> | آنچه میتر<br>آن                             |  |
| ورود به پنجره ملی خدمات دولت موشعند از طریق رمز یکبار مصرف<br>کد فعالسازی خود را وارد کنید<br>کد فعالسازی ۵ رقمی به تلفی همراه ۲۹۵۴۵۶۹۰۹۶ ارسال شده است<br>۱۰۵۳ | خدمات موزه سلامت<br>الم<br>ثبت نام بارانه | خدمات حوزش اموزش<br>خدمات امور عمومی<br>• •      | فنمات حوزه مسکن<br>الس<br>دمات حوزه اقتصادی |  |
| ارسال مجدد کد فعال سازی یا ویرایش شماره همراه<br>ورود به سامانه                                                                                                 |                                           |                                                  |                                             |  |

6− واژه مهندسی را دوباره تایپ و گزینه جستجو را انتخاب کنید

| $\rightarrow$ C | O A https:/  | //g4b.ir/search                                                            |                              |                              |                           | ☆                                                    |                    |
|-----------------|--------------|----------------------------------------------------------------------------|------------------------------|------------------------------|---------------------------|------------------------------------------------------|--------------------|
| •               |              | ېې                                                                         | یات مقررات زدایی تکالیف قانو | راهنمای دریافت مجوز مصوبات ه | اره ما سوالات متدلول      | ** 🐔 🧱                                               | ا <b>ک</b><br>اندی |
|                 |              |                                                                            |                              |                              |                           |                                                      |                    |
| ٩               | جستجو        |                                                                            |                              |                              |                           | هندسى                                                | •                  |
|                 | (~)          | الوع مجوز                                                                  | روش دریافت مجوز              | ستگاه تابعه                  | ۵۵ ( v                    | دستگاه اصلی                                          |                    |
|                 |              |                                                                            | شاورزى؟                      | ست؟ خدمات؟ صنعت ومعدن؟ یا ک  | ا می خواهید در کدام بخش ا | کسبوکاری که مجوزش را                                 |                    |
|                 |              | برهبرداری مرکز جراحی محدود و سرپایی                                        | 65                           |                              | سوخت مایع و CNG           | حداث جایگاه های ا                                    | -1                 |
|                 |              | متگاه اصلی: وزارت بهداشت، درمان و آموزش پزشکی<br>ازمان تابعه: معاونت درمان | دە<br>سا                     | نی ایران                     | یش و بخش فرآوردههای نفت   | ستگاه اصلی: وزارت نفت<br>بازمان تابعه: شرکت ملی پالا | د.<br>س            |
|                 | درخواست مجوز | راهنمای دریافت                                                             |                              | درخواست مجوز                 | افت                       | راهنمای دری                                          |                    |
|                 |              | عالیت مؤسسه بیمه در مناطق آزاد                                             | ż                            |                              |                           | أسيس ميادين دام                                      | ۲<br>۲             |
|                 |              | متگاه اصلی: وزارت امور اقتصادی و دارایی                                    | cω                           |                              |                           |                                                      |                    |

## ٧- قسمت پایین صفحه درخواست " پروانه اشتغال مهندسی ساختمان (حقیقی) " را انتخاب نمایید:

| دستگاه اصلی: سازمان انرژی اتمی ایران<br>سازمان تابعه: مرکز نظام ایمنی هسته ای کشور<br>زیرمجموعه سازمان تابعه: دقتر حفاظت در برابر اشعه<br>راهنمای دریافت | دستگاه اصلی: وزارت صنعت، معدن و تجارت<br>راهنمای دریافت<br>ر             |
|----------------------------------------------------------------------------------------------------|--------------------------------------------------------------------------|
| پروانه اشتغال ایجاد میدان پرتو استاندارد و ارائه خدمات کالیبراسیون                                                                                       | پروانه اشتغال معمار تجربی ساختمان                                        |
| دستگاه اصلی: سازمان انزری اتمی ایران<br>سازمان تابعه: مرکز نظام ایمنی هسته ای کشور<br>زیرمجموعه سازمان تابعه: دفتر حفاظت در برابر اشعه                   | دستگاه اصلی: وزارت راه و شهرسازی<br>سازمان تابعه: اداره کل راه و شهرسازی |
| راهنمای دریافت نزخواست میبوز                                                                                                    | راهنمای دریافت مجوز                                                      |
| پروانه اشتغال مهندسی ساختمان (حقیقی)                                                                                                    | فعالیت دفتر مهندسی طراحی ساخت و سازهای روستایی                           |
| دستگاه اصلی: وزارت راه و شهرسازی<br>سازمان تابعه: اداره کل راه و شهرسازی                                                                                 | دستگاه اصلی: وزارت راه و شهرسازی<br>سازمان تابعه: اداره کل راه و شهرسازی |
| راهتمای دریافت مجوز                                                                                                    | راهنمای دریافت درخواست مجوز                                              |
| 3.900 FM                                                                                                    | < * * * · · · 6                                                          |

#### 

- گواهی تشکیل پرونده مالیاتی از وزارت امور اقتصادی و دارایی سازمان امور مالیاتی کشور
- ۵ استعلام سابقه بیمه و مفاصا حساب بیمه (سازمان تامین اجتماعی اداره کل تامین اجتماعی)
  - استعلام سابقه کار و فعالیت از سازمان تأمین اجتماعی
  - ۷ استعلام سند مالکیت یا اجاره نامه رسمی از سازمان ثبت اسناد و املاک کشور
  - ۸ استعلام آدرس پستی از شرکت ملی پست جمهوری اسلامی ایران اداره کل پست
  - استعلام مفاصا حساب مالیاتی از سازمان امور مالیاتی کشور اداره کل امور مالیاتی

توجه: براساس احکام قانونی ارسال تمامی استعلامات بین دستگاهی (آب، برق، گاز، محیط زیست، منابع طبیعی و...) و پیگیری و دریافت پاسخ آنها برای هر مجوز کسب وکار، به عهده مرجع اصلی صادرکننده مجوز است. بر این اساس، مرجع اصلی صادرکننده این مجوز، موظف است مدارک احتمالی لازم برای دریافت پاسخ استعلام ها را در درگاه تخصصی خود بطور دقیق و شفاف اعلام و بصورت الکترونیکی از متقاضی دریافت و طی زمان تعیین شده برای صدور این مجوز، پاسخ این استعلام ها را نیز اخذ نماید.

|           | مدت اعتبار ۳۶ ماه  | یل مدارک ۳۰ روز کاری | م برای صدور مجوز از زمان تکم |
|-----------|--------------------|----------------------|------------------------------|
|           |                    |                      | lo a                         |
| توضيحات   | مقدار              | نام هزینه            | رديف                         |
|           | ۲٫۰۰۰٫۰۰۰ ریال     |                      | ١                            |
|           |                    |                      | عات متقاضى                   |
| نام پدر 👥 | تلفن همراه محمد مع | کد ملی مربع میں م    | ، خانوادگی                   |
| 1020.0    |                    | C. A state           |                              |

این سایت بر اساس ماده ۷ قانون اجرای سیاستهای اصل ۴۴ قانون اساسی مصوب ۱۳۸۷ و اصلاحات بعدی آن تهیه شده و مرجع رسمی مجوزهای کسب و کار کشور محسوب می شود

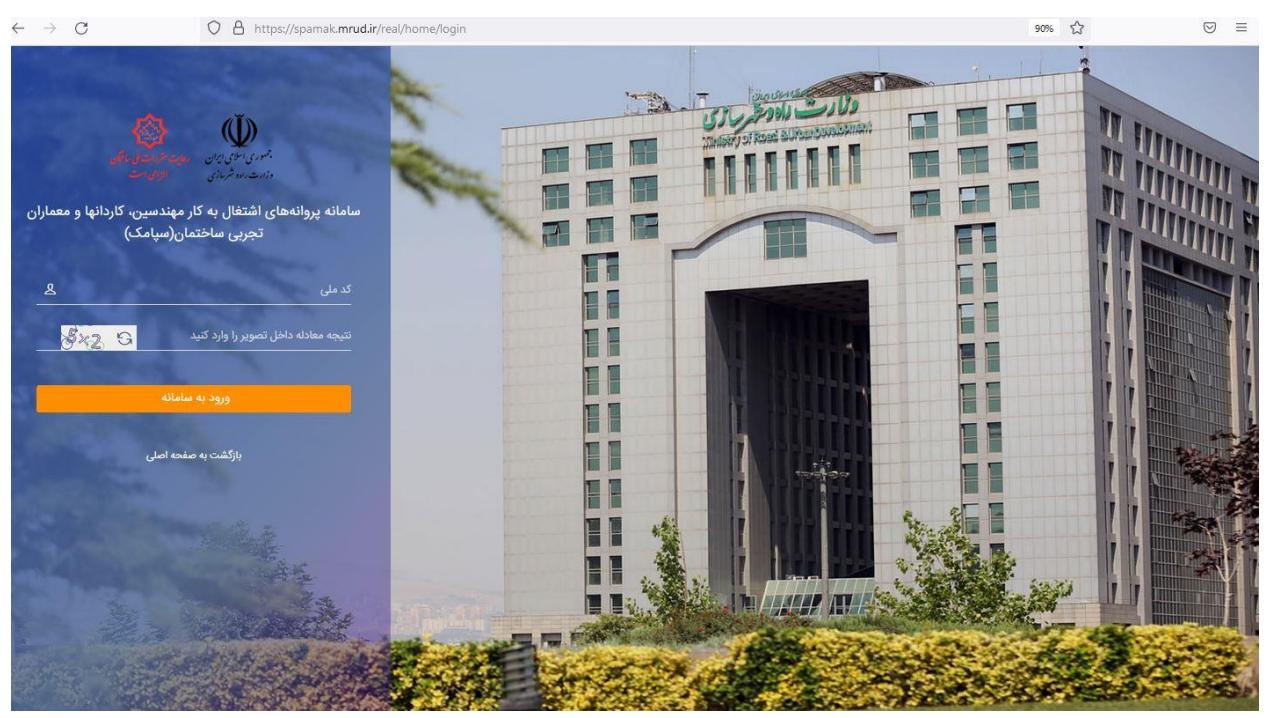

۹-در صفحه جدید (سامانه سپامک) کد ملی و کد امنیتی را وارد کنید

**-۱۰ کد ارسال شده به شماره همراه خود را وارد نمایید** 

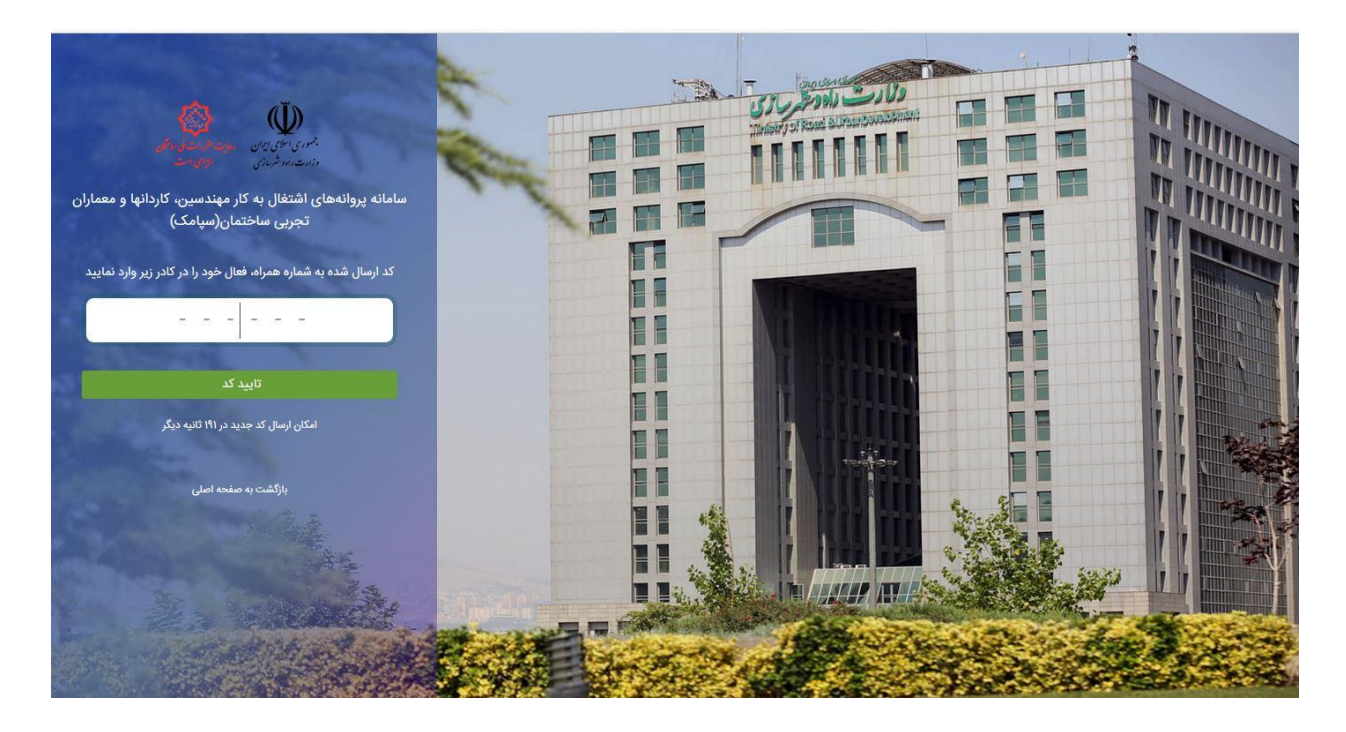

## **11 گزینه تکمیل درخواست را انتخاب نمایید**

| $\rightarrow$ G        | O 🔒 https://spamak.mrud.ir/Real/Home/Index                                         |                            |                                  | 90% 🟠                                  |            |
|------------------------|------------------------------------------------------------------------------------|----------------------------|----------------------------------|----------------------------------------|------------|
| 😢 🖸                    |                                                                                    | مان(سپامک)                 | ، کاردانها و معماران تجربی ساختد | پروانههای اشتغال به کار مهندسین        | 📣 🏠 سامانه |
|                        |                                                                                    |                            |                                  |                                        | װ پيشخوان  |
| امروز: شنبه ۴ تیر ۱۴۰۱ |                                                                                    |                            |                                  |                                        |            |
|                        | ت موردنیاز / قرار دارد.                                                            | صله ارسال اطلاعات و مستندا | بندسی شخص حقیقی 🕅 شما در مر      | واست صدور پروانه اشتغال به کار م       | درخ 😰      |
|                        |                                                                                    |                            |                                  | 1                                      |            |
|                        |                                                                                    |                            | رخواست 🗙 انصراف از درخواس        | ه وضعیت درخواست 🗸 🗸 تکمیل د            | ن مشاهد    |
|                        |                                                                                    |                            | V-                               |                                        |            |
| آرشيو                  | 🌲 آخرین اطلاعیه ها                                                                 |                            |                                  | ، های من                               | 😑 درخواست  |
| 1F00/0\$/05            | بخشنامه تمدید پروانه اشتغال به کار تا پایان آبان۱۴۰۰                               | 1401/04/04                 | قيقى                             | پروانه اشتغال به کار مهندسی شخص ح      | ۱ صدور     |
| 11#99/0F/0H            | تمدید شماره ۴ پروانه اشتغال به کار تا پایان مهر ماه                                |                            | وردنیاز" قرار دارد.              | باست در گام "ارسال اطلاعات و مستندات ه | 🛪 درخو     |
| Ihedd/eib/Ahe          | لزوم درج شماره تلفن ثابت و همراه در پروانه اشتغال به کار                           |                            |                                  |                                        |            |
| 11499/014/140          | تمدید شماره ۳ پروانه اشتغال به کار تا پایان تیر یا مرداد                           |                            |                                  |                                        |            |
| ١٣٩٩/٥٢/٥٨             | تمدید اعتبار پروانه های اشتغال به کار مهندسی/کاردانی/معمار تجربی تا پایان خرداد ۹۹ |                            |                                  |                                        |            |
|                        |                                                                                    |                            |                                  |                                        |            |
|                        | نت ها و دفاتر 🏄 احکام شورای انتظامی                                                | روانه ای 👗 عضویت در شرک    | 🔟 دوره ها 💼 اطلاعات پ            | شناسنامه ای 🕏 اطلاعات تحصیلی           | ולעושום ו  |
|                        |                                                                                    |                            |                                  |                                        |            |

## ۱۲ - اطلاعات درخواستی را وارد نمایید:

|                                                                  |                                                        | تمان(سپامک)                                                                           | ا و معماران تجربی ساخ                                      | ومهندسین، کاردانها                                     | 🏟 سامانه پروانههای اشتغال به کار                                                                   |
|------------------------------------------------------------------|--------------------------------------------------------|---------------------------------------------------------------------------------------|------------------------------------------------------------|--------------------------------------------------------|----------------------------------------------------------------------------------------------------|
|                                                                  |                                                        |                                                                                       |                                                            |                                                        | ا پیشخوان                                                                                          |
| امروز: شنبه ۴ تیر ۱۴۰۱                                           | مژده فتحي مشاهده جزئيات درخواست                        | نار مهندسی شخص حقیقی ه                                                                | بروانه اشتغال به ک                                         | ردنیاز : <mark>صدور پ</mark>                           | سال اطلاعات و مستندات مو                                                                           |
| بخشها را تکمیل کرده و سپس در بخش یایانی بر روی دکمه "ثبت نهایی و | را وارد کرده و یا اصلاح نمایید. دقت کنید که باید تمامی | ت به مرحله قبل" می توانید اطلاعات هر بخش .<br>نامان جهت بررسی و انجام ارجاع داده شود. | مه های "مرحله بعد" و "برگشت<br>رخواست شما به کارتابل کارشن | ، نمایید. با استفاده از دگد<br>نواست" کلیک نمایید تا د | <b>توضیحات:</b> اطلاعات هر بخش را با دقت تکمیل<br>ارسال درخوا <i>ست</i> به کارشناسان جهت تکمیل درخ |
| ثبت درخواست 🔇                                                    | 🙆 دوره ها 👔 مدارک موردنیاز                             | 🕞 صلاحیت های درخواستی                                                                 | 🔞 اطلاعات تحصيلي                                           | 😗 تعهدنامه ها                                          | محل فعالیت و اطلاعات پستی 🌒                                                                        |
|                                                                  |                                                        |                                                                                       |                                                            |                                                        | 関 اطلاعات مربوط به محل فعالیت                                                                      |
|                                                                  |                                                        |                                                                                       |                                                            | برت دقيق انتخاب نماييد.                                | 🛕 توجه ا شهرستان محل فعالیت را به صو                                                               |
| تاریخ عضویت در نظام مهندسی: *                                    | عضویت در نظام مهندسی: *                                | شماره                                                                                 | شهرستان محل فعالیت *                                       |                                                        | استان محل فعالیت *                                                                                 |
|                                                                  |                                                        | · · ·                                                                                 |                                                            | ×                                                      | آذربایجان شرقی                                                                                     |
|                                                                  |                                                        |                                                                                       |                                                            | سنامه                                                  | 📦 اطلاعات مربوط به محل صدور شنا                                                                    |
|                                                                  |                                                        |                                                                                       | انتخاب نمایید.                                             | نامه را به صورت دقیق ا                                 | 🗴 توجه ا شهرستان محل صدور شناس                                                                     |
|                                                                  |                                                        | تان محل صدور شناسنامه *                                                               | شهرست                                                      |                                                        | استان محل صدور شناسنامه *                                                                          |
|                                                                  | •                                                      | برع                                                                                   | •                                                          |                                                        | كردستان                                                                                            |
|                                                                  |                                                        |                                                                                       |                                                            |                                                        |                                                                                                    |